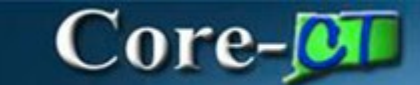

# **Types of Amendments: PSA\_POS**

# Navigation:

eProcurement > Requisition

# **Procedure:**

- 1. Enter Business Unit (if not defaulted).
- 2. Enter Requisition Name.
- 3. Select Requisition Type (PSA Personal Service).

| ine Requisition     |                                        |                                                      |                                                                   |
|---------------------|----------------------------------------|------------------------------------------------------|-------------------------------------------------------------------|
| Busines             | s Unit MHAM1                           | Mental Health & Addiction Serv                       | Requisition Name PSA Amendment                                    |
| Req                 | uester Jackson-LeeTia                  | MHA-Jackson-Lee Tia                                  | Priority Medium V                                                 |
| *Curr               | ency USD                               |                                                      | Requisition Type PSA - Personal Service                           |
|                     |                                        |                                                      | POS - Purchase of Service                                         |
| Default Options (?) |                                        |                                                      | PSA - Personal Service                                            |
| ○ Default           | If you select this option, the fields. | e defaults specified below will be applied to requis | ition lines when there are no predefined values for these         |
| Override            | If you select this option, th          | e defaults specified below will override any predefi | ined values for these fields, only non-blank values are assigned. |
| Line Defaults 👔     |                                        |                                                      |                                                                   |

### 4. Click on the **PSA Details** link.

| My HR Finance Core-CT Help STARS |                                            |                                    |
|----------------------------------|--------------------------------------------|------------------------------------|
| 🧷 🖪 😔 🌞 🖬                        |                                            |                                    |
| Define Requisition               |                                            |                                    |
| Business Unit MHAM1              | Mental Health & Addiction Serv Requisition | on Name PSA Amendment              |
| Requester Jackson-LeeTia         | MHA-Jackson-Lee Tia                        | Priority Medium V                  |
| *Currency USD                    | Requisi                                    | tion Type PSA - Personal Service 🗸 |
|                                  |                                            | PSA Details                        |
| Default Options (?)              |                                            |                                    |

### 5. Click on the Amendment PSA link.

| PSA Details                                                                                                    |
|----------------------------------------------------------------------------------------------------|
| 2 🖬 😌 🌞 🖬                                                                                                    |
| Select Type (Click the Link)                                                                                                    |
| <ul> <li>Personal Service Agreement PSA</li> <li>COMPETITIVE Personal Services Agreement Greater than \$50,000</li> </ul>                                      |
| <ul> <li>Waiver from Competitive Solicitation PSA</li> <li>NON-COMPETITIVE Personal Services Agreement Greater than \$50,000</li> </ul>                        |
| <ul> <li>Non-Competitive PSA</li> <li>Greater than \$50,000 fewer than 3 acceptable proposals received in response to an RFP</li> <li>Amendment PSA</li> </ul> |
| Amendment to existing PSA OK Cancel                                                                                                    |

- 6. Answer all questions
   7. Click **OK**.

| Amondmont DSA               |                                                                     |                               |                                  |                     |               |                                                |  |  |
|-----------------------------|---------------------------------------------------------------------|-------------------------------|----------------------------------|---------------------|---------------|------------------------------------------------|--|--|
|                             |                                                                     |                               |                                  |                     |               |                                                |  |  |
| ℤ Щ ♥ ₩ Щ                   |                                                                     |                               |                                  |                     |               |                                                |  |  |
| Amendment to existing PSA   | \<br>                                                               |                               |                                  |                     |               |                                                |  |  |
| ⊖Yes ⊖No                    | Was a Cost Effectiveness Ev                                         | aluation (CEE) completed p    | er §4e-16(p) for t               | he original contrac | ct? If Yes, k | eep on file for potential audits.              |  |  |
|                             | Explain why a CEE is not required. Select "Yes" for all that apply: |                               |                                  |                     |               |                                                |  |  |
|                             | Over Over The contra                                                | act is with a non-profit      | an: 1, 2000                      |                     |               |                                                |  |  |
|                             | Over ONe This type                                                  | act was in ellect as of Janua | ary 1, 2009<br>he provided by st | ata amplavaas       |               |                                                |  |  |
|                             | ⊖ Yes ⊖ No This type                                                | or service carnot currently i | be provided by St                | ate employees       |               |                                                |  |  |
| Confirm that                | the agency has reviewed the                                         | original CEE and validated    | that it is still appli           | cable OR has bee    | n updated k   | ased on changes in the expected contract costs |  |  |
| Explain the reasons for not | issuing a new Request for Pr                                        | onosal                        |                                  |                     |               |                                                |  |  |
|                             | issuing a new requestion in                                         | oposu.                        |                                  |                     | 2             | 0                                              |  |  |
|                             |                                                                     |                               |                                  |                     |               |                                                |  |  |
|                             | la this request is accordance.                                      | with your acceptule surrant ( | DM ennroued as                   |                     | //            |                                                |  |  |
| U Yes U No                  | is this request in accordance                                       | with your agency's current of | DPINI-approved pr                | ocurement plan?     |               |                                                |  |  |
| Original PSA                | Contract ID:                                                        |                               |                                  |                     |               |                                                |  |  |
|                             | Contract Type:                                                      |                               |                                  |                     |               |                                                |  |  |
|                             | Supplier ID:                                                        |                               |                                  |                     |               |                                                |  |  |
|                             | Begin Date:                                                         | End Date:                     |                                  |                     |               |                                                |  |  |
|                             | Maximum Amount:                                                     |                               |                                  |                     |               |                                                |  |  |
|                             | OPM Approval No:                                                    |                               |                                  |                     |               |                                                |  |  |
|                             | Description of Service (Pu                                          | rpose, Scope, Activities,     | Outcomes)                        |                     |               |                                                |  |  |
|                             |                                                                     |                               |                                  |                     | 2             |                                                |  |  |
|                             |                                                                     |                               |                                  |                     |               |                                                |  |  |
|                             |                                                                     |                               |                                  |                     |               |                                                |  |  |
| Prior Amendments            | OYes ONo                                                            |                               |                                  |                     |               |                                                |  |  |
| (List All Prior             |                                                                     |                               | [ <b>]</b> [                     | First 🕢 1 of 1 🥡    | Last          |                                                |  |  |
| Amendments                  | Prior Amendment Number                                              | Cost                          | Start Date                       | End Date            |               |                                                |  |  |
| Individually)               |                                                                     | 0.000                         |                                  |                     |               |                                                |  |  |
|                             |                                                                     |                               |                                  |                     |               |                                                |  |  |
| ⊖Yes ⊖No                    | Is this PSA with an individual                                      | ?                             |                                  |                     |               |                                                |  |  |
| ⊖Yes ⊖No                    | Is this PSA with a current Sta                                      | te employee?                  |                                  |                     |               |                                                |  |  |
| ⊖Yes ⊖No                    | Was the cost of the original P                                      | SA more than \$50,000?        |                                  |                     |               |                                                |  |  |
| ⊖Yes ⊖No                    | Is the cost of this amendment                                       | equal to or greater than the  | e original cost of t             | he PSA?             |               |                                                |  |  |
| ⊖Yes ⊖No                    | Does this amendment increas                                         | e the original PSA cost to r  | nore than \$50,00                | 0?                  |               |                                                |  |  |
| ⊖Yes ⊖No                    | Does this amendment extend                                          | the terms of the original PS  | SA beyond a one-                 | year period?        |               |                                                |  |  |
| ⊖Yes ⊖No                    | Is this the second or subsequ                                       | ent amendment to the origi    | nal PSA?                         |                     |               |                                                |  |  |
| OK Cancel                   |                                                                     |                               |                                  |                     |               |                                                |  |  |

### 8. Click OK.

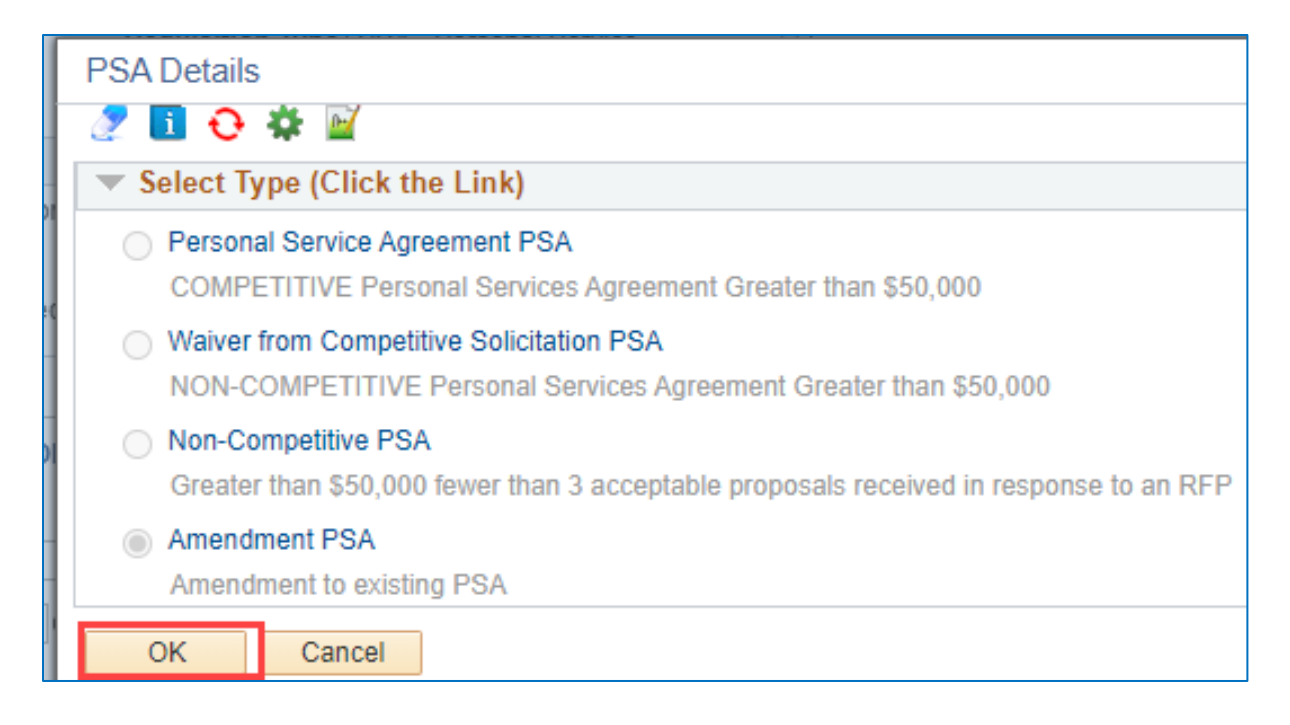

- 9. Enter **Supplier ID**.
- 10. Enter **Buyer ID**.
- 11. Enter **Category**.
- 12. Enter Unit of Measure.

| Line Defaults 👔                                       |                                                     |                                                                                      |                                 |                                                        |
|-------------------------------------------------------|-----------------------------------------------------|--------------------------------------------------------------------------------------|---------------------------------|--------------------------------------------------------|
| Note: The information be<br>the data in the correspon | elow does not reflect th<br>nding fields on the sel | he data in the selected requisition line<br>ected lines that are available for sourc | s. When the 'OK' button<br>ing. | is clicked, the data entered on this page will replace |
| Supplier                                              | 0000016711                                          | Category                                                                             | 8500000                         | Q                                                      |
| Supplier Location                                     | MAIN                                                | Q Unit of Measure                                                                    | EA 🔍                            |                                                        |
| Buyer                                                 | FabianoM                                            | 2                                                                                    |                                 |                                                        |

13. Enter **Chartfields** – if defaulted, skip this step.

## 14. Click **OK**.

| Distrib | ribution Defaults |                |          |         |         |            |         |         |         |         |              |              |             |                |
|---------|-------------------|----------------|----------|---------|---------|------------|---------|---------|---------|---------|--------------|--------------|-------------|----------------|
|         | SpeedChart        |                |          |         |         |            |         |         |         |         |              |              |             |                |
| Α       | ccour             | nting Defaults |          |         |         |            |         |         |         |         |              |              |             |                |
| (f:     | 77                |                |          |         |         |            |         |         |         |         |              |              |             |                |
| Dis     | st                | Percent        | Location | GL Unit | Fund    | Dept       | SID     | Program | Account | Bud Ref | ChartField 1 | ChartField 2 | PC Bus Unit | Project        |
|         | 1                 |                | ACORE    | STATE   | 11000 Q | MHA53186 Q | 10020 Q | 00000 Q | 53717 Q | ٩       | ٩            | Q            | NONPC       | MHA_NONPROJECT |

15. Click Fixed Cost Service link.

Note: The Category, Supplier ID, Supplier Name, and Unit of Measure fields are populated with values entered on the Define Requisition page.

| Create Requisition ②        |                                                                   |         |           |
|-----------------------------|-------------------------------------------------------------------|---------|-----------|
| Welcome MHA-Jackson-Lee Tia | Define Requisition                                                | li Home | 🎏 0 Lines |
|                             | Add Items & Services                                              |         |           |
|                             | ePro Services<br>Request Services                                 |         |           |
|                             | Fixed Cost Service<br>Time and Materials<br>Variable Cost Service |         |           |

- 16. Enter Item Description.
- 17. Enter Value of Service.
- 18. Enter Start Date.
- 19. Enter End Date.
- 20. Click Add to Cart.

| My HR Finance Core-CT H                                           | Help STARS                                |                                                     |                         |                      |          |
|-------------------------------------------------------------------|-------------------------------------------|-----------------------------------------------------|-------------------------|----------------------|----------|
|                                                                   |                                           |                                                     |                         |                      |          |
| Welcome MHA-Jackson-Lee Tia                                       |                                           | 念                                                   | Home                    | 📜 🎘 0 Lines          | Checkout |
| Request Options                                                   |                                           |                                                     |                         |                      |          |
| All Request Options<br>Catalog                                    | *Service Description<br>*Value of Service | Nursing Services Amendment 70000                    | *Currency               | USD                  | ]        |
| Special Requests<br>ePro Services                                 | *Category<br>Supplier ID<br>Supplier Name | 85000000 Q<br>0000016711 Q<br>SOUTHEASTERN REGIOI Q |                         | Suggest New Supplier |          |
| Fixed Cost Service<br>Time and Materials<br>Variable Cost Service | *Start Date<br>Quote Number               | 12/26/2023 関                                        | *End Date<br>Quote Date | 12/31/2024 )<br>1    |          |
| Favorites                                                         | Additional Information                    |                                                     |                         |                      | 200      |
|                                                                   | Add to Cart                               | Show at Rece                                        | ipt 🗌 Show              | at Voucher           |          |

21. Shopping Cart displays.

# 22. Click Checkout.

Note: Repeat this process to add additional services to the requisition

| Shopping  | Cart          |      |     | X       |
|-----------|---------------|------|-----|---------|
| Descript  | ion           |      | Qty | NON     |
| Nursing S | Services Amen | dmen | 1   | EA      |
|           |               |      |     |         |
|           |               |      |     |         |
|           |               |      |     |         |
|           |               |      |     |         |
|           |               |      |     |         |
|           |               |      |     |         |
|           |               |      |     |         |
|           |               |      |     |         |
|           |               |      |     |         |
| Total Lin | ies           |      |     | 1       |
| Total An  | nount (USD)   |      | 70  | ,000.00 |
|           |               |      |     |         |
| Close     | Checkout      |      |     |         |

# 23. Click Save & submit.

| Checkout - Review and Sub                  | mit                            |                            |                         |            |                        |                   |          |          |
|--------------------------------------------|--------------------------------|----------------------------|-------------------------|------------|------------------------|-------------------|----------|----------|
| Review the item information and submit the | req for approval.              |                            |                         |            |                        |                   |          |          |
| Requisition Summary                        |                                |                            |                         |            | Define Requis          | ition             |          |          |
| Pusiness Unit                              | MHAM1                          | Montal Health & Add        | liation Sony Deputicité |            | PSA Amendment          |                   |          |          |
| Business Unit                              | lashaa LasTa                   | Mental Health & Add        | Requisit                | ion Name   | Modium at              |                   |          |          |
| Requester                                  | Jackson-Lee IIa                | MHA-Jackson-Lee T          | ia<br>De suis           | Priority   | PSA - Personal Service | ~                 |          |          |
| *Currency                                  | USD                            |                            | Requis                  | ition Type | PSA Details            | Ŧ                 |          |          |
| 0 4 8                                      | 1100                           |                            |                         |            |                        |                   |          |          |
| Expand lines to review shipping and and    | JSD                            |                            |                         | ф          | Add More Items         |                   |          |          |
| Paguicition Lines                          | ounting details                |                            |                         | -          |                        |                   |          |          |
| Requisition Lines                          | ltere ID                       | Sussilies                  | Quantity                | UOM        | Ries                   | Tetel             | Detaile  | <u> </u> |
| Line Description                           | nem ib                         | Supplier                   | Quantity                | Each       | 70000.00               | 70000.00          | Details  | 0        |
| Ull on Nursing Services Amendment          | ient                           | REGIONAL ACTION<br>COUNCIL | 1                       | Laun       | 1000.00                | 10000.00          |          | Ģ        |
| Select All / Deselect All                  | Select lines to:               | 🙀 Add to Favorites         | Add to Template(s)      | Û          | elete Selected         | Mass Change       |          |          |
|                                            |                                |                            |                         |            | T. (. ). (             |                   |          |          |
|                                            |                                |                            |                         |            | Iotal Amount           | 70,000.00 USD     |          |          |
| Shipping Summary                           |                                |                            |                         |            |                        |                   |          |          |
| / Edit for All Lines                       |                                |                            |                         |            |                        |                   |          |          |
| Ship To Location                           | 0640000311                     |                            |                         |            |                        |                   |          |          |
| Address                                    | 410 Capitol Avenue 4th Floor   |                            |                         |            |                        |                   |          |          |
|                                            | MS 14 BUS                      |                            |                         |            |                        |                   |          |          |
|                                            | Hartford, CT 06134             |                            |                         |            |                        |                   |          |          |
| Attention To                               | MHA-Jackson-Lee Tia            |                            |                         |            |                        |                   |          |          |
| Comments                                   |                                |                            |                         |            |                        |                   |          |          |
|                                            |                                |                            |                         |            |                        |                   |          |          |
| Requisition Comments and Attachments       | i                              |                            |                         |            |                        |                   |          |          |
| Enter requisition comments                 |                                |                            |                         |            |                        |                   |          | 7        |
|                                            |                                |                            |                         |            |                        |                   |          |          |
| Send to Supplier                           | ) Show at Receipt              | Shown at Voucher           |                         |            |                        |                   | A        | ~        |
| Approval Justification                     |                                |                            |                         |            |                        | more comments and | Augument | -        |
| Enter approval justification for this reg  | auisition                      |                            |                         |            |                        |                   |          |          |
|                                            |                                |                            |                         |            |                        |                   |          | Ø        |
|                                            |                                |                            |                         |            |                        |                   |          |          |
|                                            |                                |                            |                         |            |                        |                   |          | 4        |
|                                            |                                |                            |                         |            |                        |                   |          |          |
| Carao B an també                           | Cours feed at a course (inter- | Add Mars Incore            |                         |            |                        |                   |          |          |
| Save & submit                              | Save for Later                 | Add More Items             |                         |            |                        |                   |          |          |

| ſ                                                                                                    |           |  |  |  |  |  |
|----------------------------------------------------------------------------------------------------|-----------|--|--|--|--|--|
|                                                                                                    | Message   |  |  |  |  |  |
|                                                                                                    |           |  |  |  |  |  |
| A saved Requisition Type can't be changed. Are you sure you want to save a Requisition Type of PSA? (23500,29)                              |           |  |  |  |  |  |
| Click ok to this message if you are sure you have selected the proper Requisition Type, or Cancel to return and change the Requisition Type |           |  |  |  |  |  |
|                                                                                                    | OK Cancel |  |  |  |  |  |

## 25. Amendment submitted in **Pending Status**.

| Confirmation                                                                                                    |               |
|----------------------------------------------------------------------------------------------------|---------------|
| Your requisition has been submitted.                                                                                                    |               |
| Requested For MHA-Jackson-Lee Tia Number of Lines                                                                                                    | 1             |
| Requisition Name PSA Amendment Total Amount                                                                                                    | 70,000.00 USD |
| Requisition ID 0000038260                                                                                                    | PSA Details   |
| Business Unit MHAM1                                                                                                    |               |
| Status Pending                                                                                                    |               |
| Priority Medium                                                                                                    |               |
| Budget Status Not Checked                                                                                                    |               |
| arrow View printable version and Ledit This Requisition                                                                                                    |               |
| Agency PSA_POS Approval                                                                                                    |               |
| ▼ PSA Amendment:Pending                                                                                                    |               |
| Agency P SA_PO S Approval           Not Routed           Multiple Approvers           Approves PSA_POS Requests             PSA_POS to OPM if >/= \$50K                                                                                                    |               |
| PSA_POS OPM APPROVAL                                                                                                    |               |
| ▼ PSA Amendment: Awaiting Further Approvals  ■ Start New Path                                                                                                    |               |
| PSA_POS OPM APPROVAL Not Routed Not Routed Not Routed                                                                                                    |               |
| Image: Approves PSA_POS       Image: Approves PSA_POS       Image: Approves PSA_POS       Image: Approves PSA_POS       Image: Approves PSA_POS         Image: Approves PSA_POS       Image: Approves PSA_POS       Image: Approves PSA_POS       Image: Approves PSA_POS       Image: Approves PSA_POS |               |

26. Amendment is **Approved**.

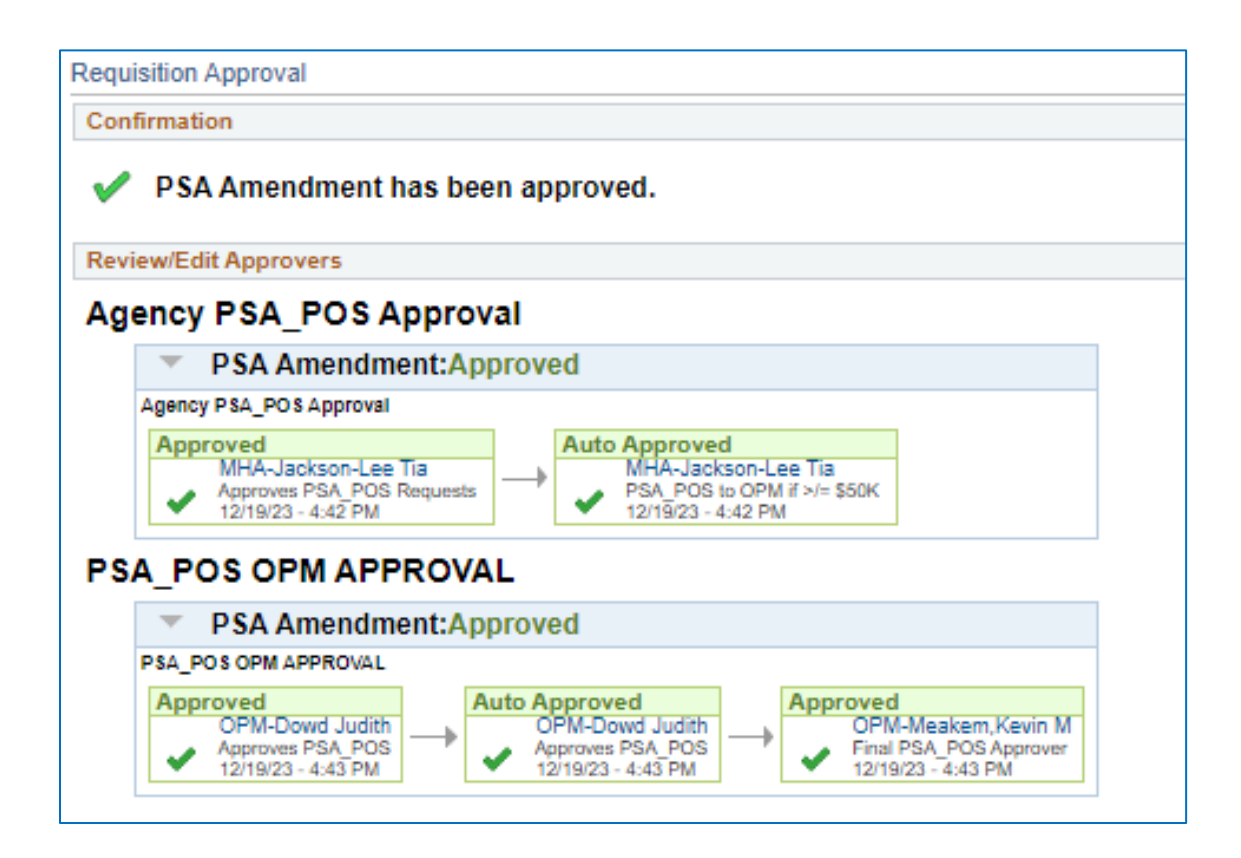

27. To Close Requisition, navigate to eProcurement> Manage Requisitions.28. Click Go.

| Favorites | • N          | lain Menu ♥ → Core-C            | T Financials   | → ePro         | curement 👻 🔿 🛛 I    | Manage Requisitions |                |                               |       |  |  |
|-----------|--------------|---------------------------------|----------------|----------------|---------------------|---------------------|----------------|-------------------------------|-------|--|--|
| ore       | OT.          | 01                              |                |                |                     |                     |                |                               |       |  |  |
| LUIC      |              | All                             | Search         |                |                     | >>> Advanced        | Search         |                               |       |  |  |
| My UD     | Fir          | Coro CT Holo                    | STA            | DC .           |                     |                     |                |                               |       |  |  |
|           | 0.00         | Core-Cit Help                   | STA            | NO             |                     |                     |                |                               |       |  |  |
|           |              |                                 |                |                |                     |                     |                |                               |       |  |  |
| lanay     | e Requ       | lisitions                       |                |                |                     |                     |                |                               |       |  |  |
| 🔻 Sear    | rch Requi    | isitions                        |                |                |                     |                     |                |                               |       |  |  |
| To locate | e requisitio | ns, edit the criteria below and | click the Sea  | rch button.    |                     |                     |                |                               |       |  |  |
|           | Busines      | s Unit MHAM1                    | Q              | Requisitio     | n Name              |                     |                |                               | Q     |  |  |
|           | Requisit     | ion ID                          | Q              | Reque          | st State All but Co | omplete 🗸           | Bu             | dget Status                   | ~     |  |  |
|           | Date         | From 12/12/2023                 | 21             |                | Date To 12/19/202   | 23                  | Requ           | isition Type                  | *     |  |  |
|           | Requ         | uester Jackson-LeeTia           | Q              | Ent            | ered By             | ٩                   |                | PO ID                         | ٩     |  |  |
| Se        | earch        | Clear                           |                | Show Advance   | ed Search           |                     |                |                               |       |  |  |
|           |              |                                 |                |                |                     |                     |                |                               |       |  |  |
| Requisi   | itions 👔     |                                 |                |                |                     |                     |                |                               |       |  |  |
| To view t | he lifespar  | and line items for a requisitio | n, click the E | xpand triangl  | e icon.             |                     |                |                               |       |  |  |
| To edit o | r perform a  | nother action on a requisition  | , make a sele  | ction from the | e Action dropdown   | list and click Go.  |                |                               |       |  |  |
| Req       | ID           | Requisition Name                | BU             | Date           | Request State       | Budget              | Total          |                               |       |  |  |
| ▶ 0000    | 0038260      | PSA Amendment                   | MHAM1          | 12/19/2023     | Approved            | Not Chk'd           | 70,000.00 USD  | [Select Action]<br>Approvals  | Go Go |  |  |
| ▶ 0000    | 0038259      | 0000038259                      | MHAM1          | 12/19/2023     | Denied              | Not Chk'd           | 100,000.00 USD | Cancel                        | Go    |  |  |
| ► 0000    | 0038258      | PSA for Nursing Services        | MHAM1          | 12/19/2023     | Pending             | Not Chk'd           | 125,000.00 USD | Сюру                          | Go    |  |  |
| ▶ 0000    | 0038257      | TEST POS PSA                    | MHAM1          | 12/18/2023     | Pending             | Not Chk'd           | 75,000.00 USD  | View Cycle                    | Go    |  |  |
| ▶ 0000    | 0038256      | 0000038258                      | MHAM1          | 12/15/2023     | Pending             | Not Chk'd           | 54,000.00 USD  | View Print<br>[Select Action] | Go    |  |  |
| n000      | 0020255      | TEST                            | MUANA          | 10/10/0000     | Deedlee             | Max Oblight         | 54 000 00 LICD | [Select Action]               | Y Go  |  |  |

# 29. Click Yes.

| Sea                                                                                        | arch Requi                                                                                                    | isitions                                                                                                    |                                                                                                    |                                                                                                    |                                                                                                    |                                                                                                    |                                                                                                    |                   |                      |
|--------------------------------------------------------------------------------------------|----------------------------------------------------------------------------------------------------|----------------------------------------------------------------------------------------------------|----------------------------------------------------------------------------------------------------|----------------------------------------------------------------------------------------------------|----------------------------------------------------------------------------------------------------|----------------------------------------------------------------------------------------------------|----------------------------------------------------------------------------------------------------|-------------------|----------------------|
| To loca                                                                                    | ate requisitio                                                                                                    | ns, edit the criteria below an                                                                                                    | d click the Sea                                                                                         | rch button,                                                                                                    |                                                                                                    |                                                                                                    |                                                                                                    |                   |                      |
|                                                                                            | Busines                                                                                                    | s Unit MHAM1                                                                                                    | <b>Q</b>                                                                                                | Requisitio                                                                                                    | n Name                                                                                                    |                                                                                                    |                                                                                                    |                   |                      |
|                                                                                            | Requisit                                                                                                    | ion ID                                                                                                    | Q                                                                                                    | Reque                                                                                                    | st State All but Co                                                                                                    | omplete 🗸                                                                                                    | Budget Status                                                                                                    |                   |                      |
|                                                                                            | Date                                                                                                    | From 12/12/2023                                                                                                    | 1                                                                                                    | 1                                                                                                    | Date To 12/19/20                                                                                                    | 23                                                                                                    | Requisition Type                                                                                                    | ~                 |                      |
|                                                                                            | Requ                                                                                                    | Jester Jackson-LeeTia                                                                                                    | Q                                                                                                    | Ente                                                                                                    | ered By                                                                                                    | Q                                                                                                    | POID                                                                                                    |                   |                      |
| equi                                                                                       | isitions (?)<br>v the lifespar                                                                                                    | and line items for a requisit                                                                                                    | ion. click the E                                                                                        | xpand triangle                                                                                                    | e icon.                                                                                                    |                                                                                                    |                                                                                                    |                   |                      |
| o view<br>o edit                                                                           | v the lifespar<br>t or perform a                                                                                                    | and line items for a requisit                                                                                                    | ion, click the E<br>n, make a sele                                                                      | xpand triangle                                                                                                    | e icon.<br>Action dropdown                                                                                                    | list and click Go.                                                                                            |                                                                                                    |                   |                      |
| o view<br>o edit<br>Re                                                                     | v the lifespar<br>t or perform a                                                                                                    | and line items for a requisit<br>mother action on a requisitio<br>Regulation Name                                                                                          | ion, click the E<br>n, make a sele<br>BU                                                                | xpand triangle<br>ction from the<br>Date                                                                                      | e icon.<br>Action dropdown<br>Request State                                                                                         | list and click Go.<br>Budget                                                                                  | Total                                                                                                    | ~                 |                      |
| o view<br>o edit<br>Re<br>00                                                               | isitions (?)<br>v the lifespar<br>t or perform a<br>og ID<br>000038260                                                                               | and line items for a requisit<br>nother action on a requisitio<br>Requisition Name<br>PSAAmendment                                                                         | ion, click the E<br>n, make a sele<br>BU<br>MHAM1                                                       | xpand triangle<br>otion from the<br>Date<br>12/19/2023                                                                        | e icon.<br>Action dropdown<br>Request State<br>Approved                                                                             | list and click Go.<br>Budget<br>Not Chk'd                                                                     | Totai<br>70,000.00 USD Close                                                                                                    | ~][               | Go                   |
| o viev.<br>o edit<br>Re<br>00                                                              | isitions (2)<br>withe lifespar<br>t or perform a<br>og ID<br>000038260<br>000038259                                                                  | and line items for a requisit<br>enother action on a requisitio<br>Requisition Name<br>PSAAmendment<br>0000038259                                                          | ion, click the E<br>n, make a sele<br>BU<br>MHAM1<br>MHAM1                                              | xpand triangle<br>otion from the<br>Date<br>12/19/2023<br>12/19/2023                                                          | e icon.<br>Action dropdown<br>Request State<br>Approved<br>Denied                                                                   | list and click Go.<br>Budget<br>Not Chk'd<br>Not Chk'd                                                        | Total<br>70,000.00 USD [Close<br>100.000.00 USD [[Select Action]                                                                             | ×]                | Go                   |
| equi<br>o view<br>o edit<br>Re<br>00<br>00                                                 | isitions ()<br>v the lifespar<br>t or perform a<br>org ID<br>000038260<br>000038259<br>000038258                                                     | and line items for a requisit<br>inother action on a requisitio<br>Regulsition Name<br>PSA Amendment<br>0000038259<br>PSA for Nursing Services                             | ion, click the E<br>n, make a sele<br>BU<br>MHAM1<br>MHAM1<br>MHAM1                                     | xpand triangle<br>ction from the<br>Date<br>12/19/2023<br>12/19/2023<br>12/19/2023                                            | a icon.<br>Action dropdown<br>Request State<br>Approved<br>Denied<br>Pending                                                        | list and click Go.<br>Budget<br>Not ChK'd<br>Message                                                          | Total<br>70,000.00 USD [Close<br>100.000.00 USD [[Select Action]                                                                             | <u> </u>          | Go<br>Go             |
| view<br>o edit<br>Re<br>00<br>00<br>00                                                     | isitions (2)<br>v the lifespar<br>t or perform a<br>in ID<br>000038260<br>000038259<br>000038258<br>000038257                                        | and line items for a requisit<br>inother action on a requisitio<br>Regulation Name<br>PSA Amendment<br>0000038259<br>PSA for Nursing Services<br>TEST POS PSA              | ion, click the E<br>n, make a sele<br>BU<br>MHAM1<br>MHAM1<br>MHAM1<br>MHAM1                            | xpand triangle<br>ction from the<br>Date<br>12/19/2023<br>12/19/2023<br>12/19/2023<br>12/18/2023                              | e icon.<br>Action dropdown<br>Request State<br>Approved<br>Denied<br>Pending<br>Pending                                             | list and click Go.<br>Budget<br>Not Chk'd<br>Not Chk'd<br>Message                                             | Total<br>70,000.00 USD [Close<br>100.000.00 USD [[Select Action]                                                                             | ✓][               | Go<br>Go             |
| view<br>edit<br>Re<br>00<br>00<br>00<br>00                                                 | isitions (2)<br>withe lifespar<br>t or perform a<br>log ID<br>000038250<br>000038258<br>000038257<br>000038256                                       | and line items for a requisit<br>mother action on a requisitio<br>Regulation Name<br>PSA Amendment<br>0000038259<br>PSA for Nursing Services<br>TEST POS PSA<br>0000038256 | ion, click the E<br>n, make a sele<br>BU<br>MHAM1<br>MHAM1<br>MHAM1<br>MHAM1<br>MHAM1                   | xpand triangle<br>totion from the<br>Date<br>12/19/2023<br>12/19/2023<br>12/18/2023<br>12/18/2023<br>12/15/2023               | e icon.<br>Action dropdown<br>Request State<br>Approved<br>Denied<br>Pending<br>Pending<br>Pending                                  | list and click Go.<br>Budget<br>Not Chk'd<br>Message<br>Closing Requisition                                   | Total<br>70,000.00 USD [Close<br>100.000.00 USD [[Select Action]<br>- 0000038260. (23500,80)                                                 | v]                | Go                   |
| o view<br>o edit<br>Re<br>00<br>00<br>00<br>00                                             | isitions (2)<br>w the lifespan<br>t or perform a<br>ing ID<br>000038259<br>000038259<br>000038257<br>000038256<br>000038255                          | and line items for a requisition<br>Requisition Name<br>PSA Amendment<br>0000038259<br>PSA for Nursing Services<br>TEST POS PSA<br>0000038256<br>TEST                      | ion, click the E<br>n, make a sele<br>BU<br>MHAM1<br>MHAM1<br>MHAM1<br>MHAM1<br>MHAM1<br>MHAM1<br>MHAM1 | xpand triangle<br>totion from the<br>Date<br>12/19/2023<br>12/19/2023<br>12/19/2023<br>12/18/2023<br>12/15/2023<br>12/13/2023 | e icon.<br>Action dropdown<br>Request State<br>Approved<br>Denied<br>Pending<br>Pending<br>Pending<br>Pending                       | list and click Go.<br>Budget<br>Not ChKd<br>Message<br>Closing Requisition<br>This process will close         | Total<br>70,000.00 USD Close<br>100,000.00 USD [Select Action]<br>- 0000038260. (23500,80)<br>se the approved amendment. Are you sure y      | vou would like to | Go<br>Go<br>do this? |
| equi<br>o view<br>o edit<br>Re<br>00<br>00<br>00<br>00<br>00<br>00<br>00<br>00<br>00<br>00 | isitions (2)<br>v the lifespar<br>tor perform a<br>viq ID<br>100038260<br>100038258<br>100038256<br>100038256<br>100038255<br>100038255<br>100038254 | and line items for a requisition<br>Requisition Name<br>PSA Amendment<br>0000038259<br>PSA for Nursing Services<br>TEST POS PSA<br>0000038256<br>TEST<br>Test non comp PSA | ion, click the E<br>n, make a sele<br>BU<br>MHAM1<br>MHAM1<br>MHAM1<br>MHAM1<br>MHAM1<br>MHAM1<br>MHAM1 | xpand triangle<br>totion from the<br>Date<br>12/19/2023<br>12/19/2023<br>12/18/2023<br>12/16/2023<br>12/13/2023<br>12/13/2023 | e icon.<br>Action dropdown<br>Request State<br>Approved<br>Denied<br>Pending<br>Pending<br>Pending<br>Pending<br>Pending<br>Pending | list and click Go.<br>Budget<br>Not Chk'd<br>Message<br>Closing Requisition<br>This process will close<br>Yes | Total<br>70,000.00 USD Close<br>100.000.00 USD [Select Action]<br>-0000038280. (23500,80)<br>se the approved amendment. Are you sure y<br>No | vou would like to | Go<br>Go<br>do this? |

# 30. Request State updated to Complete.31. Total updated to \$0.00 USD.

| Manage Requisitions                                                                                                    |                       |       |                    |            |          |       |                          |   |    |  |  |  |
|----------------------------------------------------------------------------------------------------|-----------------------|-------|--------------------|------------|----------|-------|--------------------------|---|----|--|--|--|
| Search Requisitions                                                                                                    |                       |       |                    |            |          |       |                          |   |    |  |  |  |
| To locate requisitions, edit the criteria below and click the Search button.                                                                                                    |                       |       |                    |            |          |       |                          |   |    |  |  |  |
| Busines                                                                                                    | ss Unit MHAM1         | ۹.    | Requisition Name   |            |          |       |                          |   | ٩, |  |  |  |
| Requisit                                                                                                    | tion ID               | Q     | Request State      |            | ~        |       | Budget Status            |   | ~  |  |  |  |
| Date                                                                                                    | From 12/12/2023       | 21    | Date To            | 12/19/2023 | <b>1</b> |       | Requisition Type         | ~ |    |  |  |  |
| Req                                                                                                    | uester Jackson-LeeTia | Q     | Entered By         |            | ٩        |       | PO ID                    |   | Q  |  |  |  |
| Search                                                                                                    | Clear                 | :     | Show Advanced Sear | ch         |          |       |                          |   |    |  |  |  |
| Requisitions (?                                                                                                    |                       |       |                    |            |          |       |                          |   |    |  |  |  |
| To view the lifespan and line items for a requisition, click the Expand triangle icon.<br>To edit or perform another action on a requisition, make a selection from the Action dropdown list and click Go. |                       |       |                    |            |          |       |                          |   |    |  |  |  |
| Req ID                                                                                                    | Requisition Name      | BU    | Date Reques        | it State   | Budget   | Total |                          |   |    |  |  |  |
| 0000038260                                                                                                    | PSA Amendment         | MHAM1 | 12/19/2023 Comple  | ete        | Valid    |       | 0.00 USD [Select Action] | ~ | Go |  |  |  |